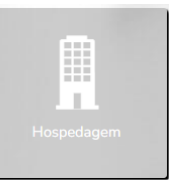

Na página inicial, clique em Hospedagem.

No cabeçalho, clique em + Viajante, caso seu perfil seja de solicitante será possível informar um nome do viajante.

| Powered by ARGO                      |           |
|--------------------------------------|-----------|
| Solicitante                          |           |
| APROVADOR DOIS                       | م -       |
| Adicione o(s) viajante(s) (máximo 7) |           |
| 🛉 Usuario Teste                      | - D       |
| Cadastrar Viajante 🛔                 | Incluir 🗸 |

*Obs: O perfil de viajante permite solicitar apenas para si mesmo, caso o sistema solicite adicionar o viajante, mas não permita, acesse <u>este artigo</u> e siga as orientações.* 

Informe cidade e período para que o botão Pesquisar seja habilitado.

| 🛪 Aéreo | Host    | pedager    | . 🗲         | Locaç | ăo | Rodoviário                                                                             | Serviço |                |   |            |                |            |   |                    |
|---------|---------|------------|-------------|-------|----|----------------------------------------------------------------------------------------|---------|----------------|---|------------|----------------|------------|---|--------------------|
|         | Rio c   | de Janeiro | o, RJ, Bras | sil   |    |                                                                                        |         |                | × | <b>—</b>   | 28/08/2023     | 29/08/2023 |   | Pesquisar <b>D</b> |
|         | Filtros | (;         |             |       | \$ | ሰሰ<br>ሰሰ<br>ሰሰ<br>ሰሰ<br>ሰሰ<br>ሰ<br>ሰ<br>ሰ<br>ሰ<br>ሰ<br>ሰ<br>ሰ<br>ሰ<br>ሰ<br>ሰ<br>ሰ<br>ሰ |         | Limpar Filtros | ) | Escolha ur | n acompanhante | ۹ -        | + |                    |

Caso esteja em dúvida entre adicionar mais um viajante ou um acompanhante, acesse este artigo.

Após os resultados serem apresentados será possível ordenar, filtrar utilizando os ícones e informando o nome do hotel.

|                                | ℅ Filtros                 | (•                 |           |              | \$     | ፚፚፚፚ                 | Limpar Filtros |
|--------------------------------|---------------------------|--------------------|-----------|--------------|--------|----------------------|----------------|
| ↓ <sup>A</sup> Ordenar por: Re | ecomendado<br>nome de hoi | Mais Barato<br>tel | Distância | Preferêncial | Acordo | Offline Melhor Opção |                |

Clicando em disponibilidade por e-mail no canto direito, é possível gerar e enviar PDF ou HTML por e-mail com os resultados obtidos na pesquisa/cotação. *Importante: Para concluir a solicitação, siga as próximas orientações. Enviar a disponibilidade por e-mail não conclui uma solicitação de viagem.* 

| Disponibilidade por e-mail                                                                                                   | × |
|----------------------------------------------------------------------------------------------------|---|
| Enviar oferta de hotéis:                                                                                                    |   |
| <ul> <li>Os 10 Primeiros</li> <li>Todos os Itens</li> <li>Mais Baratos</li> <li>Mais próximos ao ponto pesquisado</li> </ul> |   |
| Enviar cópia do email para:                                                                                                  |   |
| Ex.: joao@email.com; maria@email.com                                                                                         |   |
| Selecione o usuário que receberá o e-mail:                                                                                   |   |
| Caroline Sousa                                                                                                    |   |
| Observação:                                                                                                    |   |
| Formato de Empili                                                                                                    |   |
|                                                                                                    |   |
| Enviar Disponibilidade 🖂                                                                                                    |   |

Clique sobre o nome do hotel/pousada desejado.

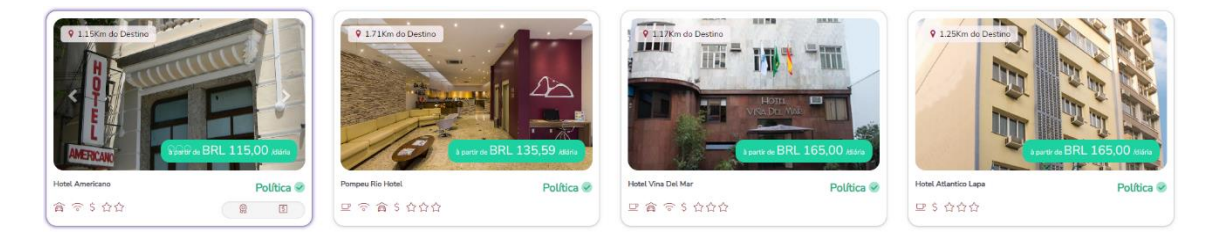

Na página seguinte é possível visualizar mais informações sobre o hotel como o endereço. Mais abaixo na mesma página estarão as tarifas disponíveis, clique em Detalhes para visualizar informações sobre o quarto, além de Regras e Políticas.

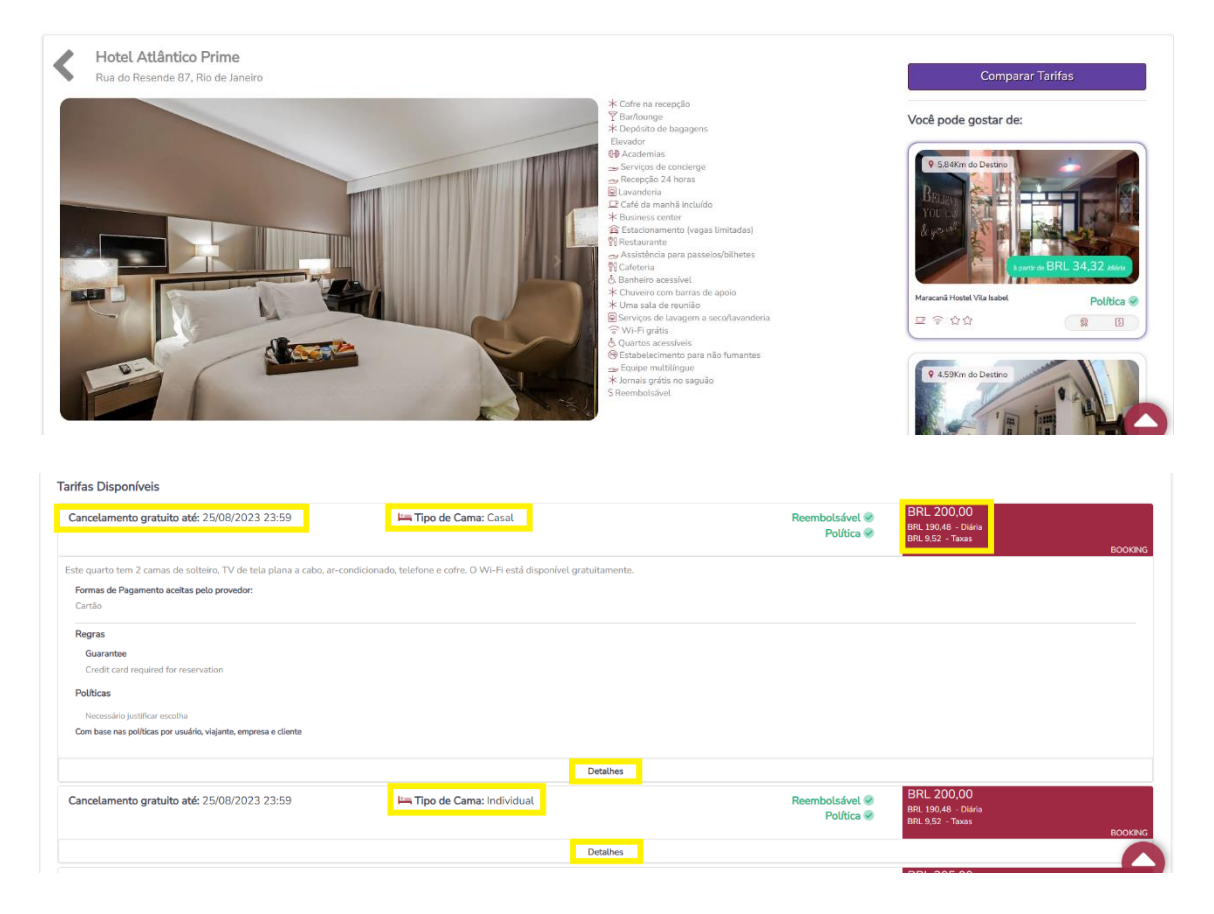

Clique sobre a tarifa para selecionar e adicionar ao carrinho. Se desejar incluir mais produtos como aéreo ou locação, clique sobre a aba correspondente e leia os artigos relacionados para saber como navegar em cada uma delas.

Para concluir a solicitação somente com hospedagem, clique em Concluir.

| Deta | alhes do pedido            |                             |
|------|----------------------------|-----------------------------|
|      |                            | 🎽 BRL 200,00                |
| Lin  | npar                       | Concluir                    |
| ĥ    | Hospedagem                 |                             |
| BR   | L 200,00                   | ×                           |
| Hote | el Atlantico Prime         |                             |
|      | Check-In<br>28/08<br>14:00 | Check-Out<br>29/08<br>12:00 |
|      |                            | Detalhes ~                  |

Na página seguinte, informe o motivo da viagem, confirme empresa e centro de custo de débito e clique em Prosseguir.

| 1 - Motivo e Alocação de Dé | sito                                                   |              |
|-----------------------------|--------------------------------------------------------|--------------|
|                             | Matina                                                 |              |
|                             | EVENTO                                                 | ~            |
|                             | Usuario Teste Empresa de Débito Centro Custo de Débito |              |
|                             | APROVADOR UM • 002 - CC • 0                            |              |
|                             |                                                        | Prosseguir 🔶 |

Obs: Estes campos podem variar conforme a configuração solicitada por sua empresa.

Confirme seu aprovador, clique em *"Estou ciente..."* e preencha o campo observação é que obrigatório para que o botão Efetivar solicitação seja habilitado e clique sobre ele para finalizar sua solicitação.

| nalizar Solicitação                                              | ×   |
|------------------------------------------------------------------|-----|
| Aprovador                                                        |     |
| APROVADOR UM -                                                   |     |
|                                                                  |     |
| Observação                                                       |     |
| teste                                                            |     |
|                                                                  |     |
|                                                                  |     |
| (250)                                                            |     |
| Estou ciente das políticas e procedimentos de viagem da empresa. |     |
|                                                                  |     |
| Efetivar Solicitação                                             | • • |
|                                                                  |     |

E pronto! Sua solicitação foi efetivada, utilize o número obtido para localizá-la na plataforma e acompanhar o andamento até a emissão.

Confira também os artigos relacionados abaixo.

Qualquer dúvida, estamos à disposição!

Suporte Vermari suporte@vermari.com.br Atendimento exclusivo via WhatsApp (11) 2159-3930